## **Oysta Referrals Hospital Teams**

This is a guide on how the Hospital team send an Oysta Referral to Careline team.

On the client record, select **Start** and **Careline Referral** workflow step.

| Porson dotails | Start                                                                |
|----------------|----------------------------------------------------------------------|
| Feison details |                                                                      |
| Start >        | Start one of the following for Ms Tanija Test (2138438).             |
|                |                                                                      |
| Case notes     | <ul> <li>Amend Reablement Services - Purchasing Team Only</li> </ul> |
| 0000110100     |                                                                      |
| Documents      | <ul> <li><u>AMH/SAMH - Reterral and Assessment</u></li> </ul>        |
|                | Annointee Review                                                     |
| Hoalth >       |                                                                      |
| Health         | ASC Case Closure                                                     |
|                | Openality of the second states                                       |
| Legal status   | <u>Careline change of provision</u>                                  |
|                | Careline Referral                                                    |
| Registrations  | darenne Kerenar                                                      |

Complete all sections 1 - 6 as normal (see **Careline referral guide** on the Practice Guide on how to complete it).

For Section 1 **Referral Information**, select 'Yes' for the Oysta Referral question and additional questions/prompts will appear.

| н | ospital discharge referrals only – Oysta devid | ce                |                  |
|---|------------------------------------------------|-------------------|------------------|
|   | Do you plan on providing the resident with     | an Oysta device?* |                  |
|   | • Yes                                          | O <sub>No</sub>   | ○ <sub>N/A</sub> |

You will need to read the **Requirements for Oysta referrals** and tick the **Confirmation** box.

| Requirements for Oysta referrals                                                                                                    |            |
|----------------------------------------------------------------------------------------------------|------------|
| Please confirm that the following has all been discussed with the person                                                                                                    |            |
| <ul> <li>A full referral will be made to Careline who will attend to carry out a full assessment</li> <li>This device belongs to Careline and will be collected when a full assessment is completed by Careline</li> <li>Careline's charging policy has been explained. Please note there will be no charge for the temporary loan of the Oys</li> </ul> | sta device |
|                                                                                                    |            |

You will then need to complete **What hospital is the resident being discharged from? Device details** and **Guidance** section.

| What hospital is the resident be                                                                                                    | ing discharged from?                                                                                                    |                                                                                                    |
|----------------------------------------------------------------------------------------------------|----------------------------------------------------------------------------------------------------|----------------------------------------------------------------------------------------------------|
| ○ Royal Free<br>○ Other                                                                                                    | OUCLH                                                                                                    | ○ St Pancras                                                                                        |
| Device details                                                                                                    |                                                                                                    |                                                                                                    |
| Device number                                                                                                    |                                                                                                    | Please confirm the device is fully<br>charged and a charger has also<br>been provided to the person |
| Any other comments                                                                                                    |                                                                                                    |                                                                                                    |
| Guidance                                                                                                    |                                                                                                    |                                                                                                    |
| <ul> <li>You must follow up this Mosai</li> <li>Please call 020 7974 1491 to a</li> <li>Careline will then set up the d</li> <li>Phone call completed</li> </ul> | c referral with a phone call to Careline<br>dvise the team that there is an urgent ref<br>evice to ensure that they are alerted if the | erral to pick up<br>e device is activated                                                           |

In section 6 Actions taken section, two actions will need to be selected.

Select Send Oysta Referral and tick 'Send immediately' and in Pass to team select Careline – Oysta Referrals. Then click Add.

| Send Oysta Referral 🔽<br>Send Immediately? |                     |                     |                                                                                     |
|--------------------------------------------|---------------------|---------------------|-------------------------------------------------------------------------------------|
| areline - Oysta Referrals 💟                |                     |                     |                                                                                     |
|                                            |                     |                     |                                                                                     |
| 🖲 🗎 Normal                                 | 🔿 ি Low             |                     |                                                                                     |
|                                            |                     |                     |                                                                                     |
|                                            | Send Oysta Referral | Send Oysta Referral | Send Oysta Referral V<br>Send Immediately?<br>areline - Oysta Referrals V<br>Normal |

For the other action select Send Careline Referral and in Pass to team select Careline Telecare. Then click Add and close.

| Next actions         |                        |   |           |         |       |
|----------------------|------------------------|---|-----------|---------|-------|
| Select action        | Send Careline Referral |   |           |         |       |
| Pass to team<br>Note | Careline Telecare 🔽    |   |           |         |       |
|                      |                        |   |           |         |       |
| Priority             |                        |   |           |         |       |
| 🔿 🕭 Urgent           | 🖲 🗎 Normal             | 0 | 🖢 Low     |         |       |
|                      |                        |   |           |         |       |
|                      |                        | A | dd Add an | d close | Close |

Finish the workflow step by clicking on the green tick.

**IMPORTANT:** You will need to phone Careline to advise that you are discharging a client with an Oysta Device and that you have completed the Careline referral.